# 2NOR01 Quick Start

| Table | of | Contents |
|-------|----|----------|
|-------|----|----------|

| i.   | Ove | erview                                                            | 2 |
|------|-----|-------------------------------------------------------------------|---|
| ii.  | Put | 2NOR01 config and dtb file from the host computer (Ubuntu 20.4.6) | 2 |
|      | 1.  | Download & Install NVIDIA SDK Manager                             | 2 |
|      | 2.  | Flash the NVIDIA operating software (use JetPack 5.1.2)           | 2 |
|      |     | (1) Switch 2NOR01 into Force Recovery Mode                        | 2 |
|      |     | (2) Open SDK Manager and Flash OS                                 | 3 |
|      | 3.  | Replace 2NOR01 's config and dtb file to Linux_for_Tegra          | 5 |
|      |     | (1) 2NOR01's p3767.conf.common                                    | 5 |
|      |     | (2) 2NOR01's DTB File                                             | 5 |
|      | 4.  | Flash OS again through command                                    | 6 |
| iii. | Put | 2NOR01's dtb file to device                                       | 6 |
| iv.  | Hov | w to Test                                                         | 7 |
|      | 1.  | ТРМ                                                               | 7 |
|      | 2.  | SPI (spidev)                                                      | 7 |
|      | 3.  | i2c1 / i2c2 (use PW407)                                           | 8 |
|      | 4.  | CANBUS                                                            | 8 |
|      | 5.  | CA1                                                               | 8 |
|      | 6.  | MIPI Camera - CAM1-IMX477 and CAM2-IMX219                         | 9 |
|      | 7.  | eth2                                                              | 9 |
|      |     |                                                                   |   |

i. Overview

The following describes two methods for adding the DTB and configuring the settings of 2NOR01 on NVIDIA Jetson Orin OS.

Note: When using the second method, eth2 will not work due to the absence of the "p3767.conf.common" file.

Once you have completed the first two items, you can use the 'How to Test' function.

ii. Put 2NOR01 config and dtb file from the host computer (Ubuntu 20.4.6)

1. Download & Install NVIDIA SDK Manager https://developer.nvidia.com/sdk-manager

## **SDK Manager**

#### Everything You Need to Set Up Your Development Environment

NVIDIA SDK Manager provides an end-to-end development environment setup solution for NVIDIA's Jetson, Holoscan, Rivermax, DeepStream, Aerial Research Cloud (ARC-OTA), Ethernet Switch, RAPIDS, DRIVE and DOCA SDKs for both host and target devices.

#### Download NVIDIA SDK Manager 2.1.0

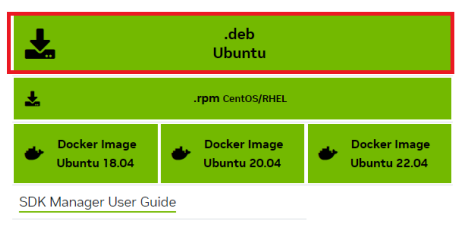

# 2. Flash the NVIDIA operating software (use JetPack 5.1.2)(1) Switch 2NOR01 into Force Recovery Mode

Connect your Linux host computer to the appropriate USB port on your 2NOR01 (USB typeC)

For 2NOR01:

1.Ensure that your 2NOR01 is powered off, and a 32GB or larger NVME card is inserted .

2.Enable Force Recovery Mode by placing a jumper across SWP1 , located on the edge of the carrier board up the Jetson module.

3.Connect the 2NOR01's power adapter . The 2NOR01 powers on automatically and enters Force Recovery mode.

4. Remove the jumper from SWP1

For other 2NOR01 that have hardware buttons:

- 1. Ensure that the developer kit is powered off.
- 2. Press and hold down the Force Recovery button.
- 3. Press, then release the Power button.
- 4. Release the Force Recovery button.

#### Note: To Determine Whether the Developer Kit Is in Force Recovery Mode Open a terminal window on your host computer and enter command" Isusb". The Jetson module is in Force Recovery Mode if you see the message: For example: Orin NX 8GB

Bus 001 Device 058: ID 0955:7423 NVIDIA Corp

- (2) Open SDK Manager and Flash OS
- STEP 01:

| SDK Mana | ger 2.1.0.11660 x86_64                |                                      |                                      |   |                    | A Helio Chunhua 🗸 | _ × |
|----------|---------------------------------------|--------------------------------------|--------------------------------------|---|--------------------|-------------------|-----|
| R        | STEP 01<br>DEVELOPMENT<br>ENVIRONMENT | PRODUCT<br>CATEGORY                  | Jetson                               | a | uto detect         | <b>&gt;</b>       |     |
|          | STEP 02<br>DETAILS<br>AND LICENSE     | SYSTEM<br>CONFIGURATION              | Host Machine<br>Ubuntu 2004 - x86_64 | 9 | Jetsen Orin NX BGB | • •               |     |
|          | STEP 03                               | SDK<br>VERSION                       | JetPack 5.1.2<br>See what's new      | 1 |                    | <b>e</b>          |     |
|          | STEP 04                               | ADDITIONAL<br>SDKS                   | DeepStream<br>DeepStream 6.3         |   |                    | •                 |     |
| '        | Repair / Uninstall                    |                                      |                                      |   | CON<br>TO STEP     |                   |     |
| 📀 nvii   | DIA. Copyright © 2024, NVIDIA COR     | PORATION, All rights reserved.   NVI | DIA Developer                        |   | 100                |                   |     |

Note: If the host is unable to recognize the CPU board via USB, a message"Could not detect a board" will be displayed. At this time, you can reconnect and disconnect the USB cable to check if the device is in Force Recovery Mode.

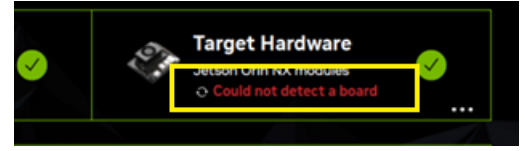

| SDK Manag | ger 2.1.0.11698 x86_64              |                                                                 | IRIIMICIRIIMINE PROTICEPINEND E 4 3 FIRITO | _ X               |
|-----------|-------------------------------------|-----------------------------------------------------------------|--------------------------------------------|-------------------|
|           |                                     |                                                                 |                                            | A Hello CHUNHUA V |
|           |                                     |                                                                 |                                            |                   |
|           |                                     |                                                                 |                                            |                   |
|           | STEP 01                             | JETPACK 6.0 (REV. 2) LINUX FOR JETSON ORIN NANO                 |                                            | Expand all        |
|           | ENVIRONMENT                         |                                                                 |                                            | STATUS            |
|           |                                     | > CUDA                                                          | 3,914 MB                                   | Installed         |
|           |                                     | > NvSci                                                         | 0.5 MB                                     | Opdate Available  |
|           | STEP 02                             | > Computer Vision                                               | 83.9 MB                                    | Installed         |
|           | DETAILS<br>AND LICENSE              | > Developer Tools                                               | 736.4 MB                                   | Installed         |
|           |                                     |                                                                 |                                            | STATUS            |
|           | STED 03                             | 🗸 🗹 Jetson Linux                                                |                                            |                   |
|           |                                     | Jetson Linux image                                              | 2,349 MB                                   | OS image ready    |
|           |                                     | > V Flash Jetson Linux                                          |                                            |                   |
|           |                                     | Jetson Runtime Components                                       | 40 10                                      |                   |
|           |                                     | Additional Setups                                               | 4.0 MB                                     | Develoaded        |
| S. Ka     | SIEP 04                             | CUDA X-AL Puntime                                               | 1,574 MB                                   | Downloaded        |
|           |                                     |                                                                 | 1,574 MB                                   | Bowneaded         |
|           |                                     |                                                                 |                                            |                   |
|           |                                     | System requires up to 11GB (host) and OGB (target) of available | disk space during setup.                   |                   |
|           |                                     | Download folder: /home/test/nvidia_download                     | change (1GB required)                      |                   |
|           |                                     | Target HW image folder: /home/test/nvidia/nvidia sdk            | change (10GB required)                     | TO STEP 03        |
|           |                                     | I accent the terms and conditions of the license agreeme        | nte Download now Install later             | K BACK TO STEP 01 |
|           |                                     | - raccapt the terms and conditions of the license agreeme       | Bownioad now. Install later.               |                   |
| 📀 nvid    | DIA. Copyright © 2024, NVIDIA CORPO | ORATION. All rights reserved.   NVIDIA Developer                |                                            |                   |

STEP 02: Uncheck Jetson Runtime Components

STEP 03: Flash

| SDK Manager 2.1.0.11660 x86_64                                     |                                                                                                    | _ × _                     |
|--------------------------------------------------------------------|----------------------------------------------------------------------------------------------------|---------------------------|
|                                                                    |                                                                                                    |                           |
| STEP 01<br>DEVELOPMENT<br>ENVIRONMENT<br>SDK Manager               |                                                                                                    | × Expand all              |
| STEP 02<br>DETAILS<br>AND LICENSE                                  | SDK Manager Is about to flash your Jetson Orin NX module<br>Selected device: Jetson Orin NX BGB (1-6) • (refresh)<br>Connect and set your Jetson Orin NX module as follows:<br>1. OEM Configuration: Runtime • •         | 6<br>ed<br>ed<br>ed       |
| STEP 03<br>SETUP<br>PROCESS                                        | <ol> <li>Storage Device: NVMe  Note: You may need to manually change the device boot order after flashing when<br/>there are multiple choices on your device.</li> <li>When ready, click 'Flash' to continue.</li> </ol> | S<br>age ready<br>Pending |
| SUMMARY<br>SUMMARY<br>FINALIZATION                                 | Al Runtime 1,416 MB                                                                                                    | Install Pending           |
| Oownload complexity                                                | ted successfully                                                                                                    |                           |
| <ul> <li>Installing: 33:339</li> <li>Download folder: /</li> </ul> | ome/test/nvidia_download                                                                                                    | PAUSE                     |
| STATION. All right © 2024, NVIDIA CORPORATION. All rights research |                                                                                                    |                           |

| SDK Manag | ger 2.1.0.11660 x86_64     | A POR -                                   | Connection failed<br>Activation of network connection I | failed                        | _                 |
|-----------|----------------------------|-------------------------------------------|---------------------------------------------------------|-------------------------------|-------------------|
|           |                            |                                           |                                                         |                               | A Hello CHUNHUA イ |
|           |                            |                                           |                                                         |                               |                   |
|           |                            |                                           |                                                         |                               |                   |
|           | STEP 01                    | DETAILS                                   |                                                         |                               |                   |
|           | DEVELOPMENT<br>ENVIRONMENT | JETPACK 5.1.3 LINUX FOR JETSON ORIN NX N  | IODULES                                                 |                               | Expand all        |
|           |                            | ✓TARGET COMPONENTS                        | DOWNLOAD SIZE                                           |                               |                   |
|           |                            | Jetson Linux                              | 2177 MD                                                 |                               |                   |
|           | STEP 02                    | Jetson Linux image                        | 2,177 MB                                                | OS image re                   | ady               |
|           | DETAILS<br>AND LICENSE     | Flash Jetson Linux                        | 0 MB                                                    | <ul> <li>Success</li> </ul>   |                   |
|           |                            | > CUDA Runtime                            | 1.435 MB                                                | Installed                     |                   |
|           |                            | > CUDA X-Al Runtime                       | 1.416 MB                                                | Installed                     |                   |
|           |                            | > Computer Vision Runtime                 | 61.3 MB                                                 | Installed                     |                   |
|           | STEP US                    | NVIDIA Container Runtime                  | 2.6 MB                                                  | Installed                     |                   |
|           |                            | > Multimedia                              | 71.5 MB                                                 | <ul> <li>Installed</li> </ul> |                   |
|           |                            | <ul> <li>Jetson SDK Components</li> </ul> |                                                         |                               |                   |
|           |                            | > CUDA                                    | 1,435 MB                                                | <ul> <li>Installed</li> </ul> |                   |
| 1         | STEP 04                    | > CUDA-X AI                               | 1,416 MB                                                | <ul> <li>Installed</li> </ul> |                   |
|           | SUMMARY<br>FINALIZATION    | Computer Vision                           | 50.3 MB                                                 | Installed                     |                   |
|           |                            |                                           |                                                         |                               |                   |
|           |                            |                                           |                                                         |                               |                   |
|           |                            | INSTALLATION COM                          | PLETED SUCCESSFULLY.                                    | FI                            | NISH $	imes$      |
|           |                            |                                           |                                                         | ANE<br>XPORT LOGS             | ) EXIT            |
|           |                            |                                           |                                                         | < BACK TO S                   | STEP 01           |
|           |                            |                                           |                                                         |                               |                   |

| 3. | Replace 2NOR01 's config and dtb file to Linux_for_Tegra              |   |
|----|-----------------------------------------------------------------------|---|
|    | (1) 2NOR01's p3767.conf.common                                        |   |
|    | Replace 2NOR01 's p3767.conf.common to Linux_for_Tegra.               |   |
|    | This setting is related to eth2 (I226IT)                              |   |
|    | For example :                                                         |   |
|    | sudo cp -v p3767.conf.common                                          | į |
|    | /\$HOME/JetPack_5.1.2_Linux_JETSON_ORIN_NANO_TARGETS/Linux_for_Tegra/ | ł |
|    | p3767.conf.common                                                     |   |

(2) 2NOR01's DTB File

For Orin Nano example: unzip nvidia\_dtb.zip sudo cp –v dtb/ tegra234-p3767-0003-p3768-0000-a0.dtb /\$HOME/JetPack\_5.1.2\_Linux\_JETSON\_ORIN\_NANO\_TARGETS/Linux\_for\_Tegra/k ernel/dtb

For Orin NX example: unzip nvidia\_dtb.zip sudo cp –v dtb/ tegra234-p3767-0001-p3768-0000-a0.dtb /\$HOME/JetPack\_5.1.2\_Linux\_JETSON\_ORIN\_NANO\_TARGETS/Linux\_for\_Tegra/k ernel/dtb

#### 4. Flash OS again through command

Switch 2NOR01 into Force Recovery Mode again, use l4t\_initrd\_flash.sh to flash OS

For example : (Orin Nano / Orin NX)

sudo ./tools/kernel\_flash/l4t\_initrd\_flash.sh --external-device nvme0n1p1 \

-c tools/kernel\_flash/flash\_l4t\_external.xml -p "-c

bootloader/t186ref/cfg/flash\_t234\_qspi.xml" \

--showlogs --network usb0 jetson-orin-nano-devkit internal

### iii. Put 2NOR01's dtb file to device

After downloading the DTB file from LexWiki, follow the steps below <a href="http://tprd.info/lexwiki/index.php/MB:2NOR01">http://tprd.info/lexwiki/index.php/MB:2NOR01</a>

ORIN\_NANO boot dtb

https://drive.google.com/file/d/1E6s2Kc-YnL\_pJmzxT82KOdms6b-IHXKH/view?usp=sharing

ORIN\_NX boot dtb

https://drive.google.com/file/d/1Aatg27d1OM3t2\_6jz5VbtkmYwsbdcWAB/view?usp=sharing

### □ Step 1 :Copy dtb to /boot folder on the 2NOR01

for example : sudo cp -v kernel\_tegra234-p3767-0003-p3768-0000-a0-user-custom-lex.dtb /boot/ kernel\_tegra234-p3767-0003-p3768-0000-a0-user-custom-lex.dtb

?

### Step 2 : Modify extlinux.conf and Create new LABEL gedit /boot/extlinux/extlinux.conf save file and reboot

| Activities 🛛 Gedit 🔹 八 30 16:31 •                                                                                                    |                                                            | 15W 🛃                    |
|----------------------------------------------------------------------------------------------------|------------------------------------------------------------|--------------------------|
| Open - A extlinux.conf                                                                                                    |                                                            |                          |
| 2. Change DEFAULT LABEL name                                                                                                    |                                                            |                          |
| LABEL primary     MENU LABEL primary kernel     LINUX /boot/Image     FOT /boot/Atb/kernel_tegra234-p3767-0003-p3768-0000-a0.dtb     TINTTD /boot/initd'     LAPEPD S(tchotargs) root=PARTUDI0=66dfleef-le0a-d11f-bof5-87493f00a2ed rw rootwait rootfstype=ext4 mminit_le     firmware fbcon-massion enc.jifmaese0 mospectre bhb                                                           | oglevel=4 console=ttyTCU0,115200 console=ttyAMA0,115200 f; | irmware_class.path=/etc, |
| <pre>15 # when testing a custom kernel, it is recommended that you create a backup of<br/>16 # the original kernel, and ad a new entry to this file so that the device can<br/>17 fallack to the original kernel. To do this:<br/>18 1, Nake a backup of the original kernel<br/>19 sudo cr./boot/Image/boot/Image.backup</pre>                                                            |                                                            |                          |
| 22 # 2, Copy your custom kernel into /boot/Image<br>23 #<br>1. C                                                                                                    | Copy and Create new LABEL                                  |                          |
| 22 # 4.<br>26 # 4. Rebot<br>27<br>28 LABEL backup kernel<br>30 # LINUK /bob/Tamope backup<br>31 # UNIK /bob/Tamope backup<br>32 # LINUK /bob/Tamope backup<br>33 # LINUK /bob/Tamope backup<br>33 # JNITPO /bob/Tamope backup<br>33 # JNITPO /bob/Tamope backup                                                                                                    | $\overline{\mathbf{Q}}$                                    |                          |
| 24 AdEL LEX 10<br>HENU LABL lex kernel<br>1 LINUX /boot/Image<br>1 F07 /boot/krenel_tegra234-p3767-0003-p3768-0009-a0-user-custom-lex.dtb<br>1 F07 /boot/krenel_tegra234-p3767-0003-p3768-0009-a0-user-custom-lex.dtb<br>1 AdPEDED 5(cbootarg3) root=PARTNUID=66/12ef-1=00-411f-b6f5-87493f00a2ed rw rootwait rootfstype=ext4 mminit_lr<br>1 Amware Tboommappio net.1fameser onspectre bio | oglevel=4 console=ttyTCU0,115200 console=ttyAMA0,115200 f: | irmware_class.path=/etc, |
|                                                                                                    |                                                            |                          |
|                                                                                                    | Plain Text 👻 Tab Widi                                      | th: 8 👻 🛛 Ln 23, Col 2   |

If successful, you can see the LEX\_IO option in the boot me

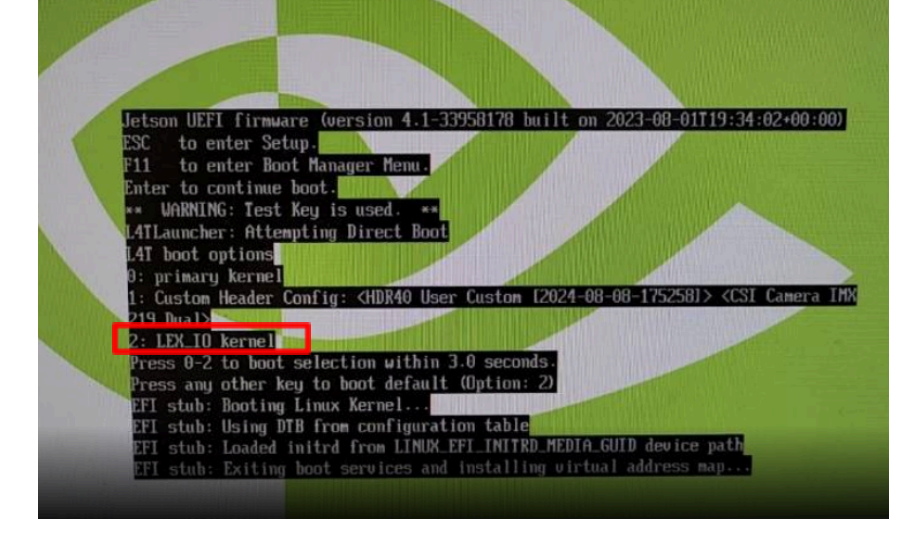

iv. How to Test

Next, we can do other verifications

1. TPM

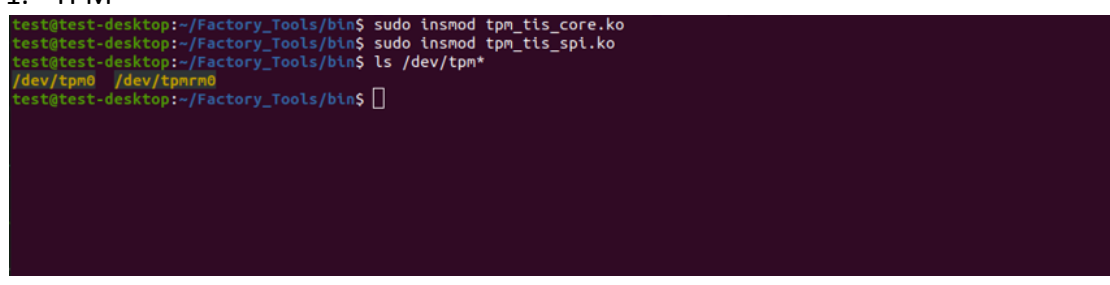

2. SPI (spidev)

```
test@test-desktop:~/Factory_Tools$ sudo modprobe spidev
[sudo] password for test:
test@test-desktop:~/Factory_Tools$ ls /dev/spidev*
/dev/spidev0.0 /dev/spidev0.1
test@test-desktop:~/Factory_Tools$ ]
```

3. i2c1 / i2c2 (use PW407)

| root@test-desktop:/home/test# i2cdetect -y 7                      |       |
|-------------------------------------------------------------------|-------|
| Warning: Can't use SMBus Quick Write command, will skip some addr | esses |
| 0123456789abcdef                                                  |       |
| 00:                                                               |       |
| 10:                                                               |       |
| 20:                                                               |       |
| 30: 37 222                                                        |       |
| 40:                                                               |       |
| 50: 5f                                                            |       |
| 60:                                                               |       |
| 70:                                                               |       |
| root@test-desktop:/home/test# i2cdetect -v 1                      |       |
| Warning: Can't use SMBus Ouick Write command, will skip some addr | esses |
| 0 1 2 3 4 5 6 7 8 9 a b c d e f                                   |       |
| 00:                                                               |       |
| 10:                                                               |       |
| 20:                                                               |       |
| 30: i2c1                                                          |       |
| 40:                                                               |       |
| 50: 5f                                                            |       |
| 60:                                                               |       |
| 70:                                                               |       |
| root@test-desktop:/home/test# 🗌                                   |       |
|                                                                   |       |

4. CANBUS

5. CA1

| Q  | Settings           | Ξ         | Sound 🙁                                                                                                    |
|----|--------------------|-----------|----------------------------------------------------------------------------------------------------|
| 0  | Network            |           | System Volume                                                                                                    |
| *  | Bluetooth          |           |                                                                                                    |
| Ģ  | Background         |           | ••                                                                                                    |
| Ð  | Appearance         |           | Over-Amplification                                                                                                    |
| Û  | Notifications      |           | Allows raising the volume above 100%. This can result in a loss of audio<br>quality; it is better to increase application volume settings, if possible.                                                                                                    |
| Q  | Search             |           | Volume Levels                                                                                                    |
|    | Applications       | $\rangle$ | System Sounds                                                                                                    |
| 8  | Privacy            | $\rangle$ |                                                                                                    |
|    | Online Accounts    |           | Output                                                                                                    |
| ∝° | Sharing            |           | Output Device (Unitek Y-24  Test                                                                                                    |
| л  | Sound              |           |                                                                                                    |
| •  | Power              |           | Balance                                                                                                    |
| Ş  | Displays           |           |                                                                                                    |
| Ü  | Mouse & Touchpad   |           | Input                                                                                                    |
|    | Keyboard Shortcuts |           | Input Device Microphone - Audio Adapter (Unitek Y-247A)                                                                                                    |
| ٥  | Printers           |           | Volume                                                                                                    |
| õ  | Removable Media    |           | North North |

#### 6. MIPI Camera - CAM1-IMX477 and CAM2-IMX219

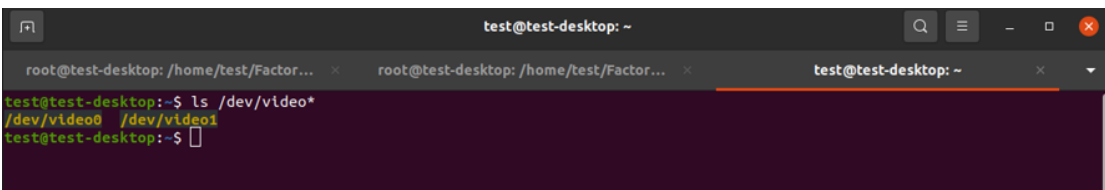

7. eth2

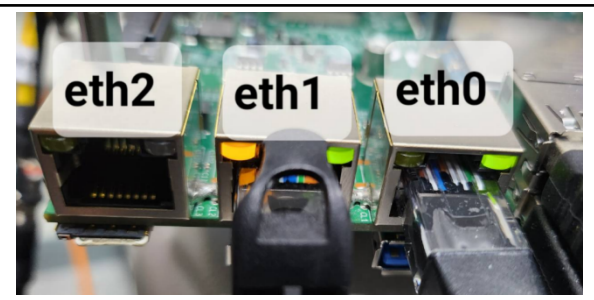

Note: eth2 needs to modify the "p3767.conf.common", so just replacing dtb cannot make eth2 work.

/JetPack\_5.1.2\_Linux\_JETSON\_ORIN\_NANO\_TARGETS/Linux\_for\_Tegra/p3767. conf.common

ODMDATA="gbe-uphy-config-9,hsstp-lane-map-3,hsio-uphy-config-0";